## KaleidaGraph Software Installation

You may download the full network installer for KaleidaGraph 5.0.4 for Windows from the following page: <u>https://www.synergy.com/kg\_win\_net\_v5/</u>

| www. <b>synergy.com</b> /kg_win_net_v5/           |                                                                                                    | ☆                                                                                                    | $\bigtriangledown$                                                                                                    | ۲                                                                                                    |
|---------------------------------------------------|----------------------------------------------------------------------------------------------------|----------------------------------------------------------------------------------------------------|----------------------------------------------------------------------------------------------------|----------------------------------------------------------------------------------------------------|
| KaleidaGraph                                      | ∽ Purchase ∽ Support ∽ Company ∽                                                                                                    | Search                                                                                                    |                                                                                                    | ۹                                                                                                    |
| is content is password protected                  | . To view it, please enter your password b                                                                                                    | elow:                                                                                                    |                                                                                                    |                                                                                                    |
| Password:                                         | Enter                                                                                                    |                                                                                                    |                                                                                                    |                                                                                                    |
| Quick Links                                       | J 3595                                                                                                    |                                                                                                    |                                                                                                    | F.p.                                                                                                    |
| Quick Links                                       | About                                                                                                    |                                                                                                    |                                                                                                    |                                                                                                    |
| Download Free Trial<br>Buy Now<br>Request a Quote | About<br>KaleidaGraph is a thoughtfully designed gr<br>application for research scientists, as well a<br>engineering fields. It produces publication<br>converts the most complex data into a fun | aphing and data analysis<br>as for those in business and<br>-quality graphs, and easily<br>ctional display.                                     | d                                                                                                    |                                                                                                    |
|                                                   | KaleidaGraph<br>is content is password protected<br>Password:                                                                                                    | KaleidaGraph × Purchase × Support × Company ×<br>nis content is password protected. To view it, please enter your password b<br>Password: Enter | KaleidaGraph × Purchase × Support × Company × Search         sis content is password protected. To view it, please enter your password below:         Password:         Enter | KaleidaGraph × Purchase × Support × Company ×       Search         sis content is password protected. To view it, please enter your password below:         Password:         Enter |

This will display a password-protected page. The password to access the download page is: sE2Wn9Dx54

| $\leftarrow \  \   \rightarrow \  \   G$ | https://www. <b>synergy.com</b> /kg_win_net_v5/?ppwp=1                                       |                              | 8 €                    | $\bigtriangledown$ | ٤ ١  | 3 ≡ |
|------------------------------------------|----------------------------------------------------------------------------------------------|------------------------------|------------------------|--------------------|------|-----|
| SYNERGY SOFTW                            | KaleidaGraph × Purchase × Support                                                            | <ul> <li>Company </li> </ul> | Search                 |                    | ۹    |     |
| 1t cr                                    | KaleidaGraph 5.0 Network fo                                                                  | r Windo                      | ws                     |                    | 2592 | 0   |
|                                          | Download the Installer                                                                       |                              |                        |                    |      |     |
| To download ar                           | d access the installer:                                                                      |                              |                        |                    |      |     |
| 1. Click the                             | button above to start the download.                                                          |                              |                        |                    |      |     |
| 2. Dependi                               | ng on your browser, the download will start automatically or you will be asked what to d     | o with the file.             |                        |                    |      |     |
| 3. A file nar                            | ned KG50Network.zip should be located in your Downloads folder (or wherever you save         | ed the file).                |                        |                    |      |     |
| 4. Navigate                              | to your Downloads folder, open the zip file, and enter the password to decompress it.        |                              |                        |                    |      |     |
| Please note th                           | e following:                                                                                 |                              |                        |                    |      |     |
| • You are                                | esponsible for making a backup copy of this installer, as the password needed to ac          | cess this page will ch       | nange periodically. \  | ′ou can burn it    | :    |     |
| to a CD,                                 | opy it to a flash drive, or store it on a server. If you do not make a backup and need to re | install at a later date,     | there will be a \$15 f | ee to get a        |      |     |
| replacen                                 | ent download                                                                                 |                              |                        |                    |      | ~   |

To download and access the installer:

- 1. Click the 'Download Installer' button as shown above to start the download.
- 2. Depending on your browser, the download will start automatically, or you will be asked what to do with the file.
- 3. KG50Network.zip should be in your Downloads folder (or wherever you opted to save the file).
- 4. Navigate to your Downloads folder, open the zip file, and enter the password to decompress it. Password is: C23xTiHuWv9Y

| kain to VCE   | - C × Files                              |  |
|---------------|------------------------------------------|--|
| k.zip to kost |                                          |  |
|               | Password needed ×                        |  |
|               | File 'KGv504_Network.exe' is password OK |  |
|               | the box below. Skip File                 |  |
|               | Password: Cancel                         |  |
|               |                                          |  |

Run the installer as an administrator and. Click on 'Next' in the Installation wizard.

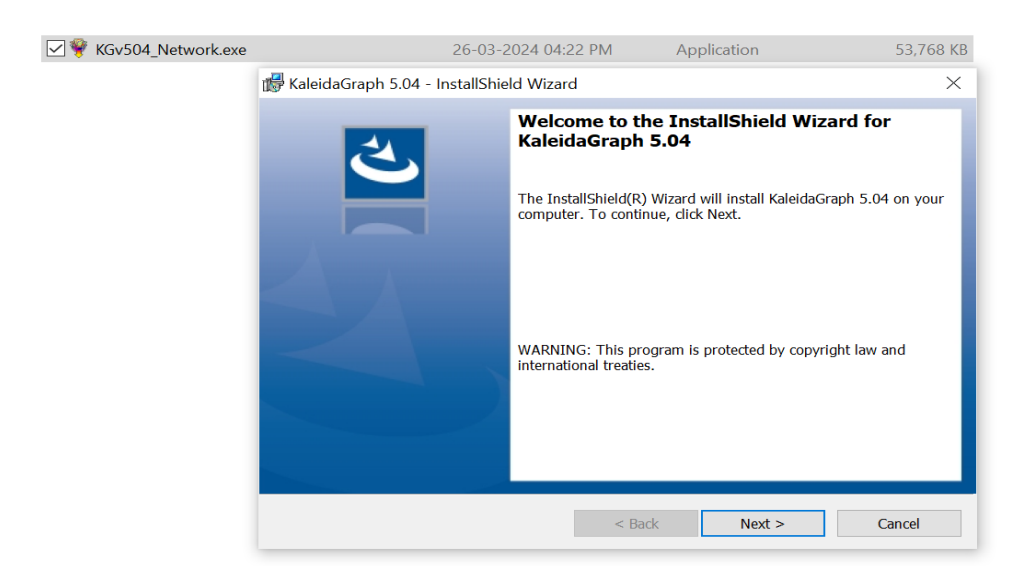

Accept the license agreement and click 'Next.'

| ✓ ♥ KGv504_Network.exe | 26-03-2024 04:22 PM                                                                                                    | Application                       | 53,768 KB |
|------------------------|----------------------------------------------------------------------------------------------------|-----------------------------------|-----------|
| 🛃 Ka                   | leidaGraph 5.04 - InstallShield Wizard                                                                                          |                                   | ×         |
| Lic                    | ense Agreement<br><sup>J</sup> lease read the following license agreement carefully.                                            |                                   | と         |
| 20<br>pr               | 21 revision This updated lice<br>evious license issued by Syne                                                                  | nse supersedes a<br>rgy Software. | ny ^      |
| Th<br>at               | is product is published by Sy.<br>:                                                                                             | nergy Software l                  | ocated    |
| 24<br>Re<br>           | 57 Perkiomen Ave.<br>ading, PA 19606-2049 USA<br>Phone: (1) 610-779-0522<br>Fax: (1) 610-370-0548<br>Internet: info@synergy.com |                                   | ~         |
| ()<br>()               | accept the terms in the license agreement                                                                                       |                                   | Print     |
| Instal                 | Shield                                                                                                    |                                   |           |
|                        | < Bac                                                                                                    | ck Next >                         | Cancel    |

The installation folder will be set up. Click 'Next.'

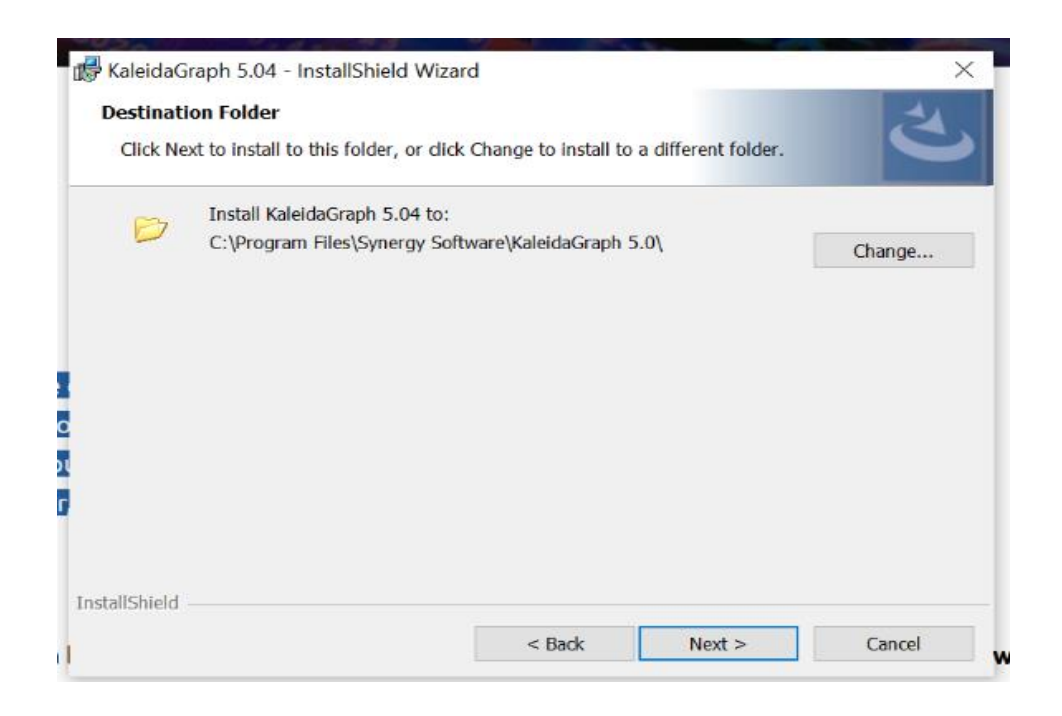

## Click 'Complete' and proceed with 'Next..'

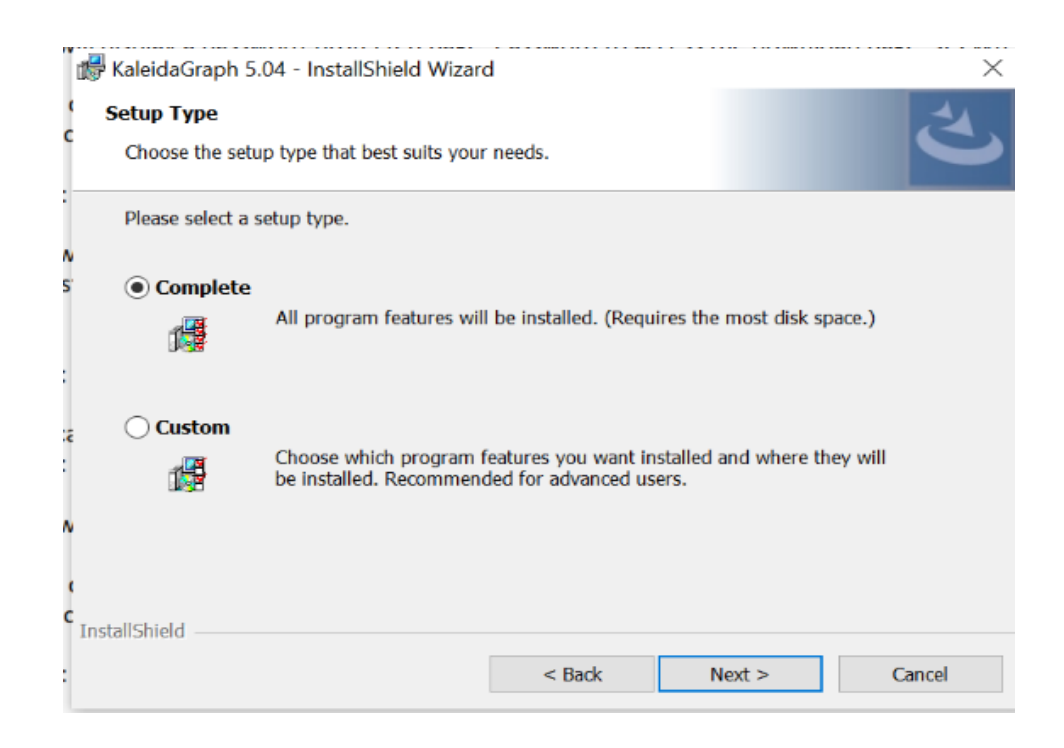

## Accept the Synergy Software Agreement.

| synergy Software License Agreement                                                                                                    |                                                                                                    |
|----------------------------------------------------------------------------------------------------|----------------------------------------------------------------------------------------------------|
| Important - Read this License<br>Agreement carefully before clicking<br>on the "Accept" button. By clicking<br>on the "Accept" button, you agree to<br>be bound by the terms of the<br>License Agreement. | 2021 revision This updated license supersedes any previous license<br>issued by Synergy Software.<br>This product is published by Synergy Software located at:<br>2457 Perkiomen Ave.<br>Reading, PA 19606-2049 USA<br>Phone: (1) 610-779-0522<br>Fax: (1) 610-370-0548<br>Internet: info@synergy.com<br>Website: www.synergy.com<br>IMPORTANT: READ THIS BEFORE INSTALLING<br>By installing, copying, or otherwise using this Synergy Software product,<br>you agree to be bound by all the terms and conditions of this license<br>agreement. If you do not accept or agree to these terms, do not install,<br>access, or otherwise use the software and request a refund within<br>fifteen (15) days from the purchase date.<br>SOFTWARE LICENSE AGREEMENT<br>Synergy Software grants you a non-exclusive license to use this copy of<br>the program on the following terms: |

Personalize KaleidaGraph form will open. Fill up the Name and organisation. The Master Serial Number and Authorization Code will be in your order confirmation form.

| 😻 Personalize KaleidaGr                                                                                                    | aph                                                             |  |    | ?     | ×  |  |
|----------------------------------------------------------------------------------------------------|-----------------------------------------------------------------|--|----|-------|----|--|
| Personalize your copy of k                                                                                                    | aleidaGraph.                                                    |  |    |       |    |  |
|                                                                                                    | Name:<br>Organization:<br>Serial Number:<br>Authorization Code: |  |    |       |    |  |
| Don't forget to send in your Registration Form.<br>For new copies, the serial number and authorization code can be found in your order confirmation.<br>For updates, use your original serial number. |                                                                 |  |    |       |    |  |
| Help Registe                                                                                                    | er                                                              |  | ОК | Cance | el |  |

For the KaleidaGraph Serial Number and Serial Number, please email services.library@iisc.ac.in with the 'KaleidaGraph License Key' as the subject line.